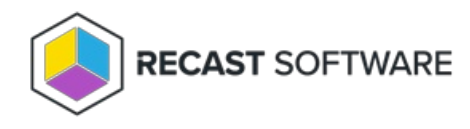

# **Application Manager Portal Authentication**

Last Modified on 01.09.24

Application Manager Portal authentication relies on the Microsoft Authentication Library (MSAL). In order for ADAL to work, you must approve the **Recast Application Manager Portal** Azure AD enterprise application in your environment. MSAL requires a Microsoft Organization Account or Microsoft Account. You can read more about Microsoft Accounts and their differences here.

If your organization is not using Azure AD, skip to Scenario 4.

### Scenario 1: Request without admin consent workflow

If your organization doesn't have an admin consent workflow configured, you can approve the enterprise app yourself. Select **Consent on behalf of your organization** and click **Accept** to continue to the Application Manager Portal.

| Permissions                                                                                                    | requested                                                                                                    |
|----------------------------------------------------------------------------------------------------|----------------------------------------------------------------------------------------------------|
| Recast Applie                                                                                                    | cation Manager Portal                                                                                                    |
| This application is<br>your organization                                                                                                    | not published by Microsoft or                                                                                                    |
| This app would like                                                                                                    | to:                                                                                                    |
| ✓ View your basic p                                                                                                    | profile                                                                                                    |
| ✓ Maintain access t                                                                                                    | o data you have given it access to                                                                                                    |
| Consent on beha                                                                                                    | If of your organization                                                                                                    |
|                                                                                                    |                                                                                                    |
| Accepting these permiss<br>your data as specified in<br>statement. The publishe<br>for you to review. You<br>https://myapps.microsof                                         | sions means that you allow this app to use<br>a their terms of service and privacy<br>er has not provided links to their terms<br>can change these permissions at<br>ft.com. Show details                         |
| Accepting these permiss<br>your data as specified in<br>statement. <b>The publish</b><br><b>for you to review</b> . You<br>https://myapps.microso<br>Does this app look susp | sions means that you allow this app to use<br>their terms of service and privacy<br>er has not provided links to their terms<br>can change these permissions at<br>ft.com. Show details<br>icious? Report it here |

### Scenario 2: Request with admin consent workflow

#### Requester point of view

Some organizations have admin consent workflow enabled, which means that the consent request must be forwarded to the Azure administrator. In this case, log into our Portal and try to sign in. Enter the reason for the request and click **Request approval.** Your Azure administrator will receive a notification to approve the app.

| 1                  | Angeloni Verslensker                                                                                                |  |  |
|--------------------|----------------------------------------------------------------------------------------------------|--|--|
| A                  | oproval required                                                                                                    |  |  |
| ti,                | unverified                                                                                                    |  |  |
| Thi                | is app requires your admin's approval to:                                                                           |  |  |
| $\sim$             | View users' basic profile                                                                                           |  |  |
| $\sim$             | Maintain access to data you have given it access to                                                                 |  |  |
|                    |                                                                                                    |  |  |
| Ent                | er justification for requesting this app                                                                            |  |  |
| Ent<br>Sig         | er justification for requesting this app<br>n in with another account                                               |  |  |
| Ent<br>Sigi<br>Doe | er justification for requesting this app<br>n in with another account<br>s this app look suspicious? Report it here |  |  |
| Ent<br>Sig<br>Doe  | n in with another account<br>s this app look suspicious? Report it here                                             |  |  |

#### Admin point of view

The Azure administrator can approve the enterprise app from **Azure Portal** > **Enterprise Applications** > **Admin consent** requests. Select the app and click **Review permissions and consent** to open the consent window and approve the application.

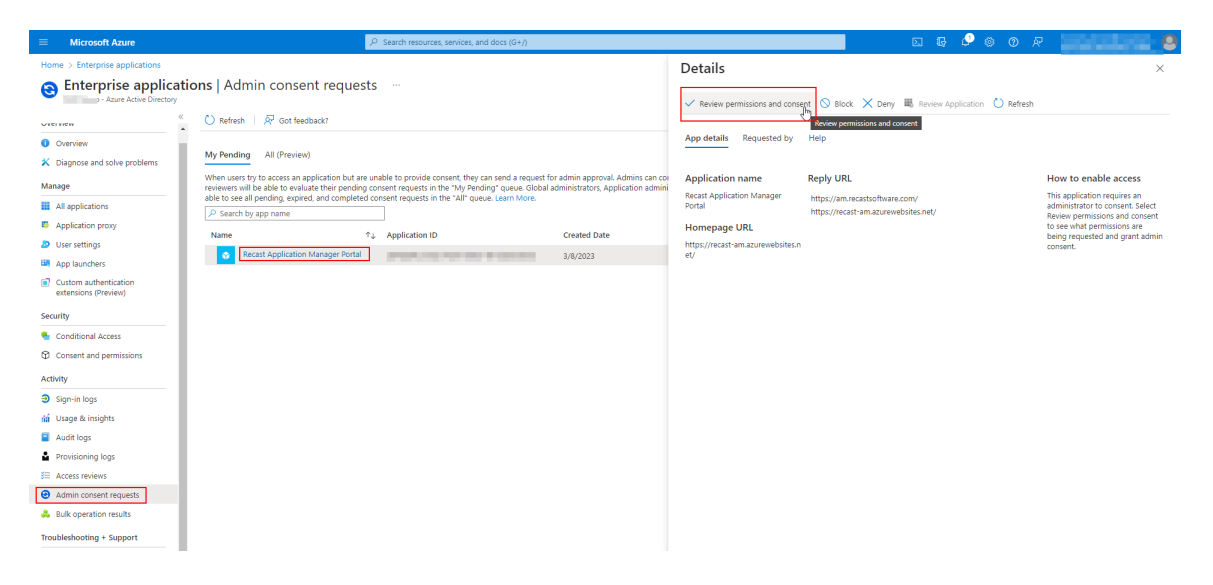

After consent, make sure the **Assignment required** setting in the enterprise application properties is set to 'No'. If assignment required is set to 'Yes', you need to grant access to Portal users from the **Users and groups** tab:

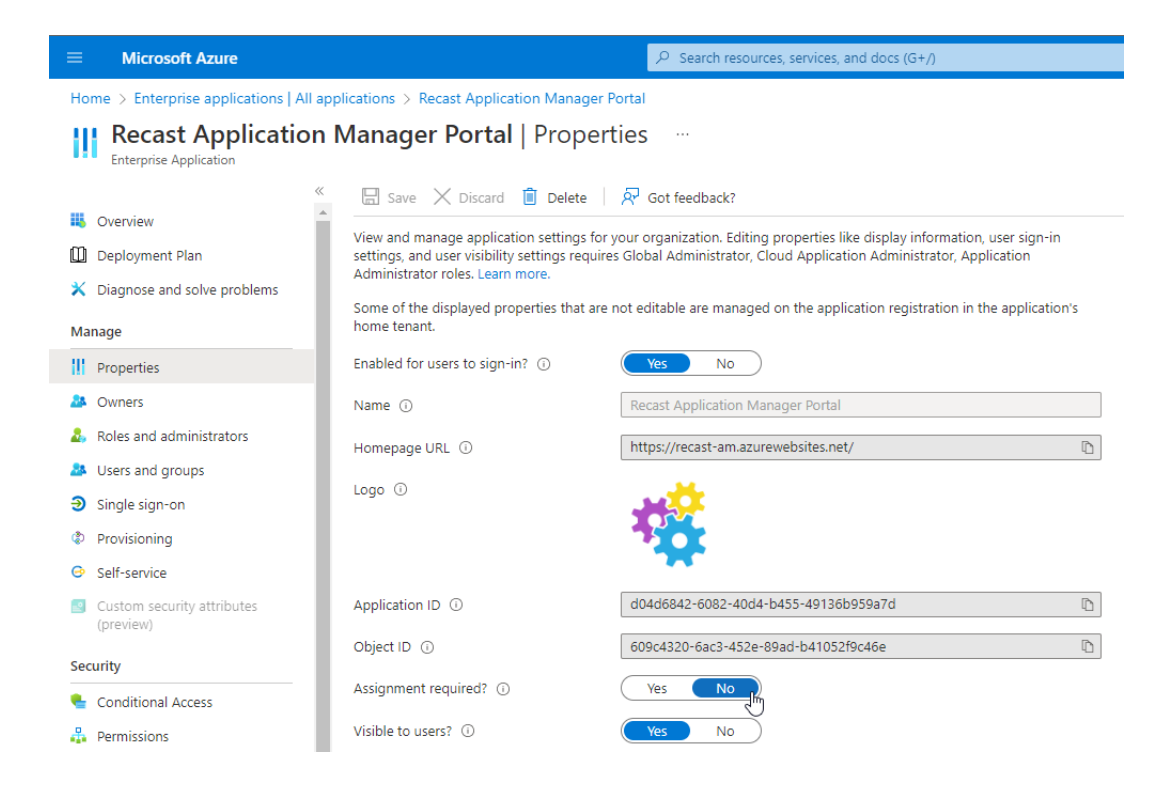

To learn more, see Microsoft's documentation about admin consent.

## Scenario 3: Need admin approval

#### Requester point of view

Some organizations have disabled the ability to send enterprise application consent request. You are unable to login until global administrator has accepted the application.

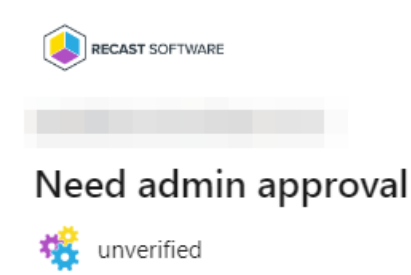

needs permission to access resources in your organization that only an admin can grant. Please ask an admin to grant permission to this app before you can use it.

Have an admin account? Sign in with that account

Return to the application without granting consent

#### Admin point of view

1. Open the following link with Azure AD global administrator account:

https://login.microsoftonline.com/common/adminconsent?client\_id=d04d6842-6082-40d4-b455-49136b959a7d

2. Select Accept

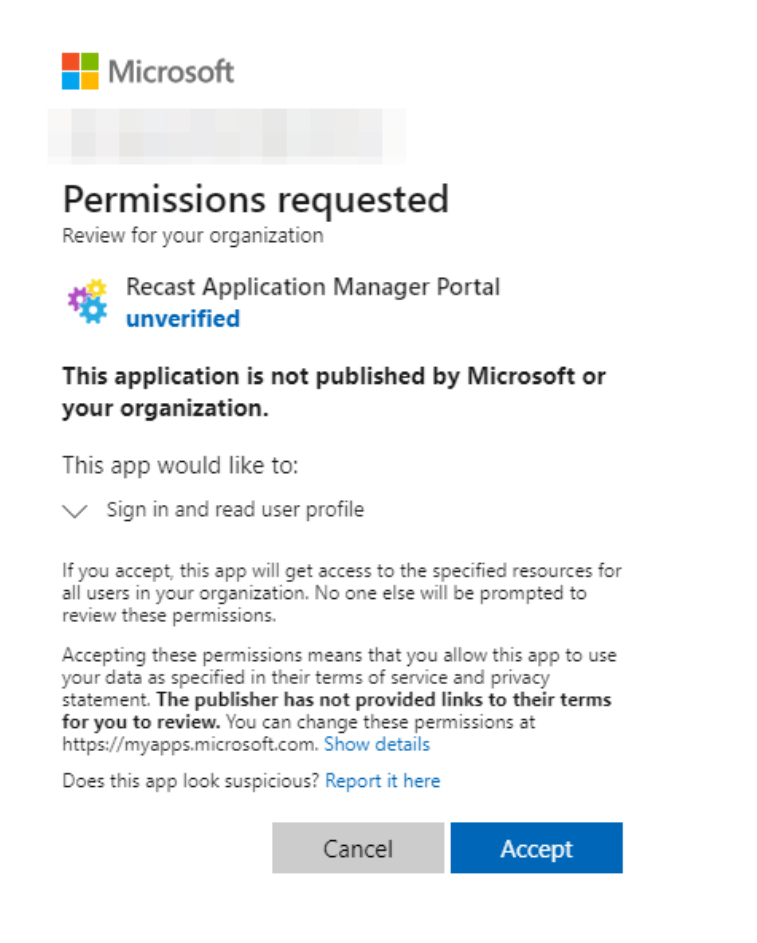

### Scenario 4: Register without Azure AD

To register without Azure AD:

1. Open the verification link in the Application Manager Portal registration email.

2. On the registration page, click Login.

| Registration request processed<br>Your email address is now verified and you can now login to Recast Application Manager Portal using login button below.<br>You will be redirected to Microsoft login service for authentication.<br>You will need Microsoft Organization account or Microsoft Account to logon to Recast Application Manager Portal!<br>You can find out more information what are these accounts and what is the difference from here. | ¢ | APPLICATION MANAGER                                                                                                    |  |  |
|----------------------------------------------------------------------------------------------------|---|----------------------------------------------------------------------------------------------------|--|--|
| Registration request processed<br>Your email address is now verified and you can now login to Recast Application Manager Portal using login button below.<br>You will be redirected to Microsoft login service for authentication.<br>You will need Microsoft Organization account or Microsoft Account to logon to Recast Application Manager Portal!<br>You can find out more information what are these accounts and what is the difference from here. |   |                                                                                                    |  |  |
| Your email address is now verified and you can now login to Recast Application Manager Portal using login button below.<br>You will be redirected to Microsoft login service for authentication.<br>You will need Microsoft Organization account or Microsoft Account to logon to Recast Application Manager Portal!<br>You can find out more information what are these accounts and what is the difference from here.                                   |   | Registration request processed                                                                                                    |  |  |
| You will be redirected to Microsoft login service for authentication.<br>You will need Microsoft Organization account or Microsoft Account to logon to Recast Application Manager Portal!<br>You can find out more information what are these accounts and what is the difference from here.                                                                                                    |   | Your email address is now verified and you can now login to Recast Application Manager Portal using login button below.                                                                   |  |  |
| You can find out more information what are these accounts and what is the difference from here.                                                                                                    |   | You will be redirected to Microsoft login service for authentication.<br>You will need Microsoft Organization account or Microsoft Account to logon to Recast Application Manager Portal! |  |  |
|                                                                                                    |   | You can find out more information what are these accounts and what is the difference from here.                                                                                           |  |  |

3. On the Application Manager portal sign-in page, create a Microsoft account by clicking **Create one**. If you already have a Microsoft account with your organizational email address, skip to Step 6.

4. Enter your organizational email address, and click **Next**.

5. Follow prompts to create a password and verify your email address.

6. Once you've created your new Microsoft account, click **Yes** to let the app access your information.

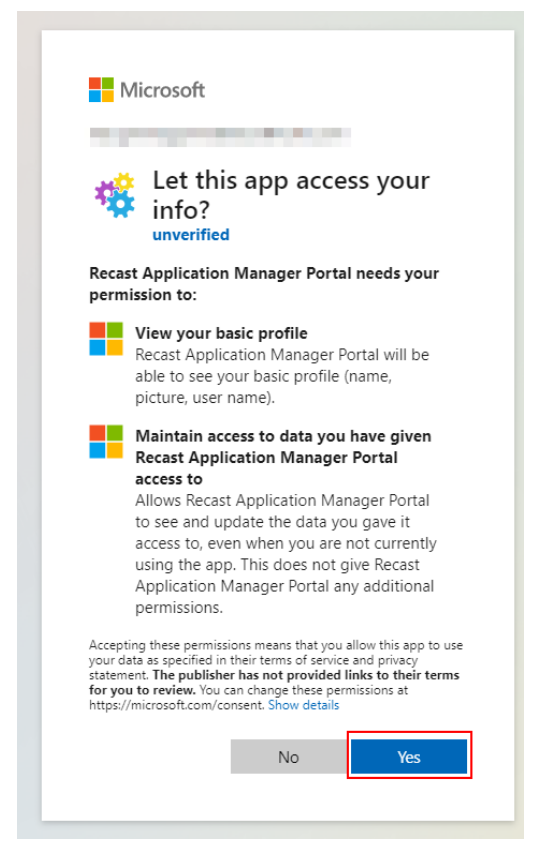

Copyright © 2023 Recast Software, LLC. All rights reserved.